|     | 1-       |                |           |                                              |     |             |
|-----|----------|----------------|-----------|----------------------------------------------|-----|-------------|
| ~   | 5        | eform Viewer   | QUAD MIX  | (ER 🔥                                        | ' 🛛 | 1           |
| ·   |          | _dit View Tool | ls Simula | ate Preferences Help                         |     |             |
| 33  | ĸ        | 1 0 H L        | z ×       |                                              |     |             |
|     |          | Signal         | Value     | Wayaform                                     |     |             |
|     | <b>N</b> |                | U         | waveloim                                     |     |             |
|     |          | CLK1           | u         |                                              |     |             |
|     |          | CLK3           | U         |                                              | V   |             |
|     | 7        | CLK4           | U         |                                              |     |             |
|     | <u> </u> | CLK5           | U         |                                              |     |             |
|     |          | P3R3V          | U         | Cimulating a                                 | 55  |             |
|     |          | N_00000006     | U         |                                              |     |             |
|     | 2        | N_00000015     | U         |                                              |     |             |
|     |          | N_00000045     | U         | Ouadraturo (L/O) Mivor Do                    | CI  | an          |
|     | _        | N_00000048     | U         | Quadrature (17 Q) winter De                  | 21  | <b>y</b> II |
| ×   | ~        | N_00000054     | U         |                                              |     |             |
|     |          | C2             | 0         |                                              |     |             |
|     | ь        |                | U         |                                              |     |             |
| -4  | P.       |                | 0         |                                              |     |             |
|     |          |                | 0         |                                              |     |             |
|     |          |                | U         |                                              |     |             |
|     |          | PHASEO         | U U       |                                              |     |             |
|     |          | SO             | U         |                                              |     |             |
|     |          | S1             | U         |                                              |     |             |
|     |          | GND            | U         |                                              |     |             |
|     |          | QIN_P          | U         |                                              |     |             |
|     |          | QIN_N          | U         |                                              |     |             |
|     |          | Q_P            | U         |                                              |     |             |
|     |          | Q_N            | U         |                                              |     |             |
|     |          | Time           |           | 6.4000 us 12.8000 us 19.2000 us 25.6000 us   |     |             |
| Cur | rso      | r 1:0 ns       | Curso     | r 2: 0 ns Delta: 0 ns stop sim at 102.757 us |     | 1           |

Copyright © 2014 William Kaupinis All Rights Reserved

William\_Kaupinis@eightolives.com May 4, 2014

### eightolives.com Abstract

This presentation describes the simulation of a Quadrature (I/Q) Mixer using the WaveformViewer feature in eightolives' Workspaces Desktop.

The design was created using eightolives' Schematic with a VHDL export to Workspaces' DesignTool. The design was made simulatable and then exercised using the WavefomViewer.

The purpose of the simulation is to validate intended digital clocking waveforms and observe that inputs are sampled correctly.

## eightolives.com Background

• A Quadrature Mixer is a building block for radios. Sampling radio signals with two waveforms 90 degrees out of phase allows further processing elements to eliminate unwanted mixer products.

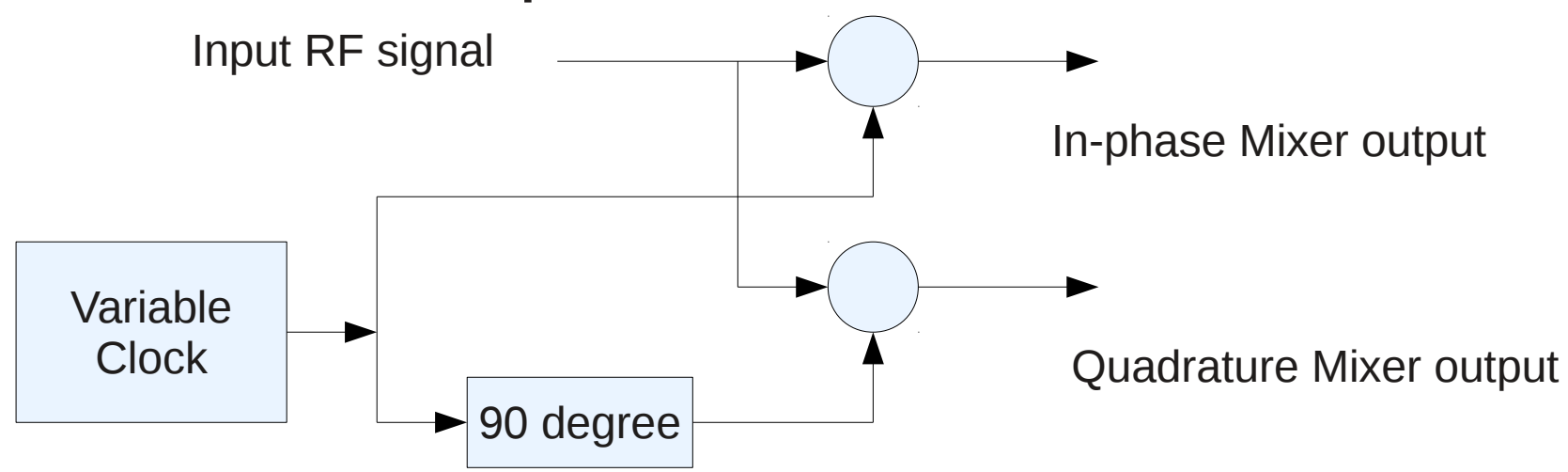

## eightolives.com Design Description

- The circuit uses a Silicon Labs Si570 Programmable Oscillator to generate the basic clock. D flip-flops are used to create the I and Q clocks in three different frequency ranges.
- Texas Instruments TS3A5017 Dual 4 to 1 analog selectors are used to select frequency range and sample the I and Q channel inputs.
- Outputs are not filtered

#### Schematic Sheet 1: Clock Generation

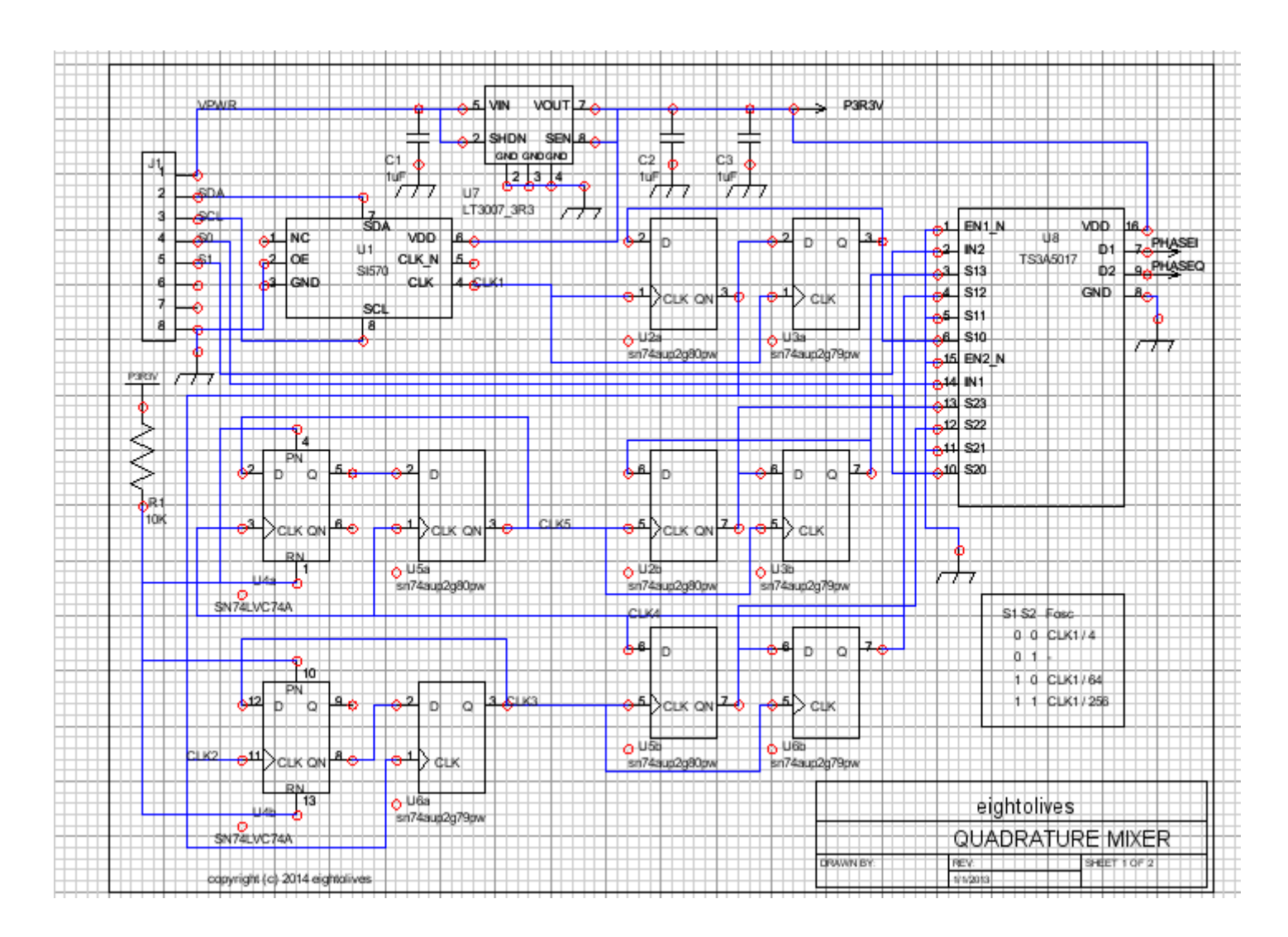

#### **Schematic Sheet 2: Switching Mixers**

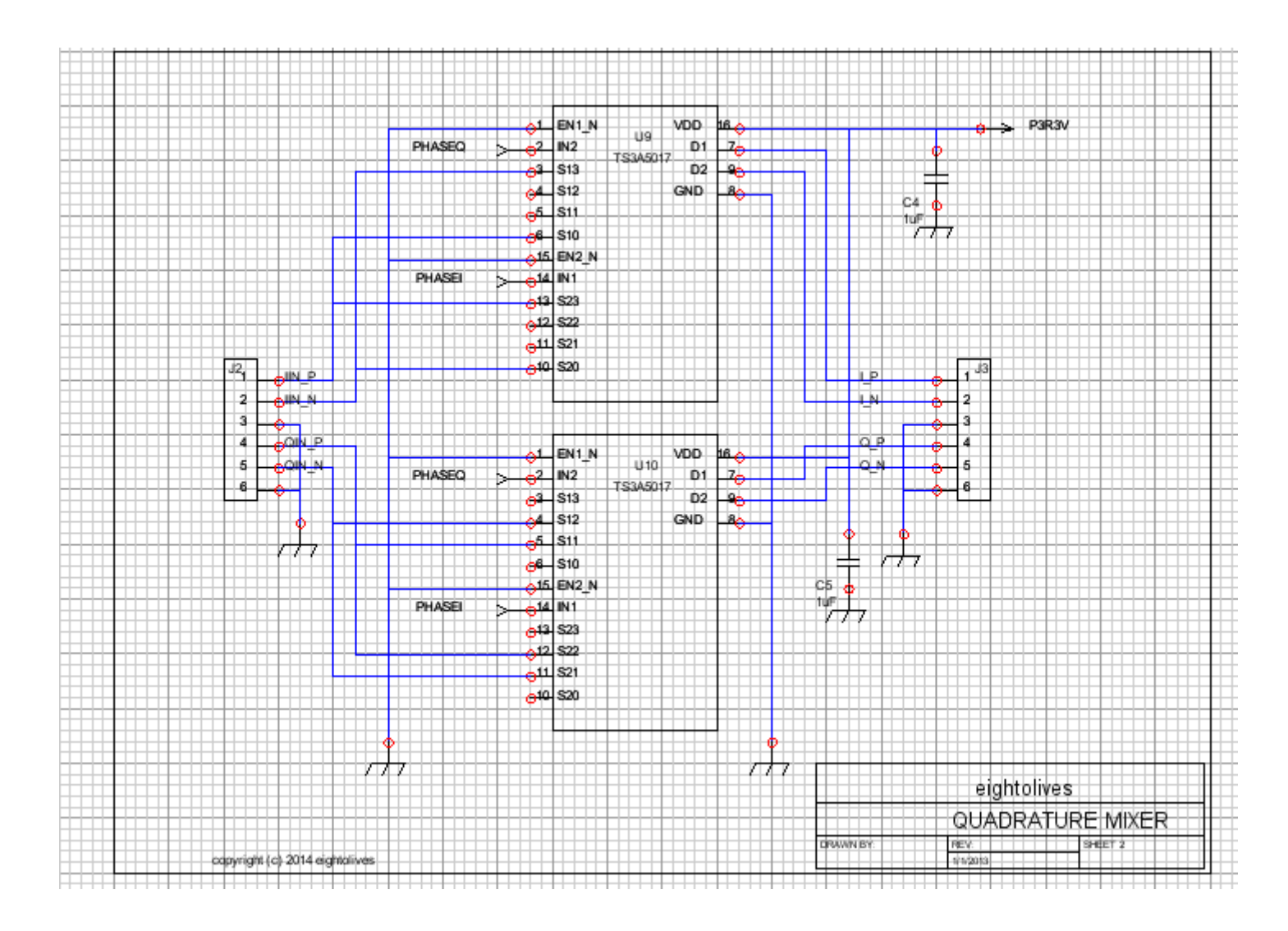

### eightolives.com Getting to a simulation

- The schematic is exported to a VHDL file (menu option Design > Generate VHDL) (File > Save As..) which can be input and edited as a design tree in Workspaces' DesignTool.
- Empty models for each component are created from the Components folder menu in the design tree (Make and Save Components > All Components)
  - Components not participating in simulation (caps, connectors, voltage regulator, etc) need to have the attribute "PRIMITIVE" added and set to "true"
  - Components participating in the simulation need functionality added.

Copyright  $\ensuremath{\mathbb{C}}$  2014 William Kaupinis All Rights Reserved

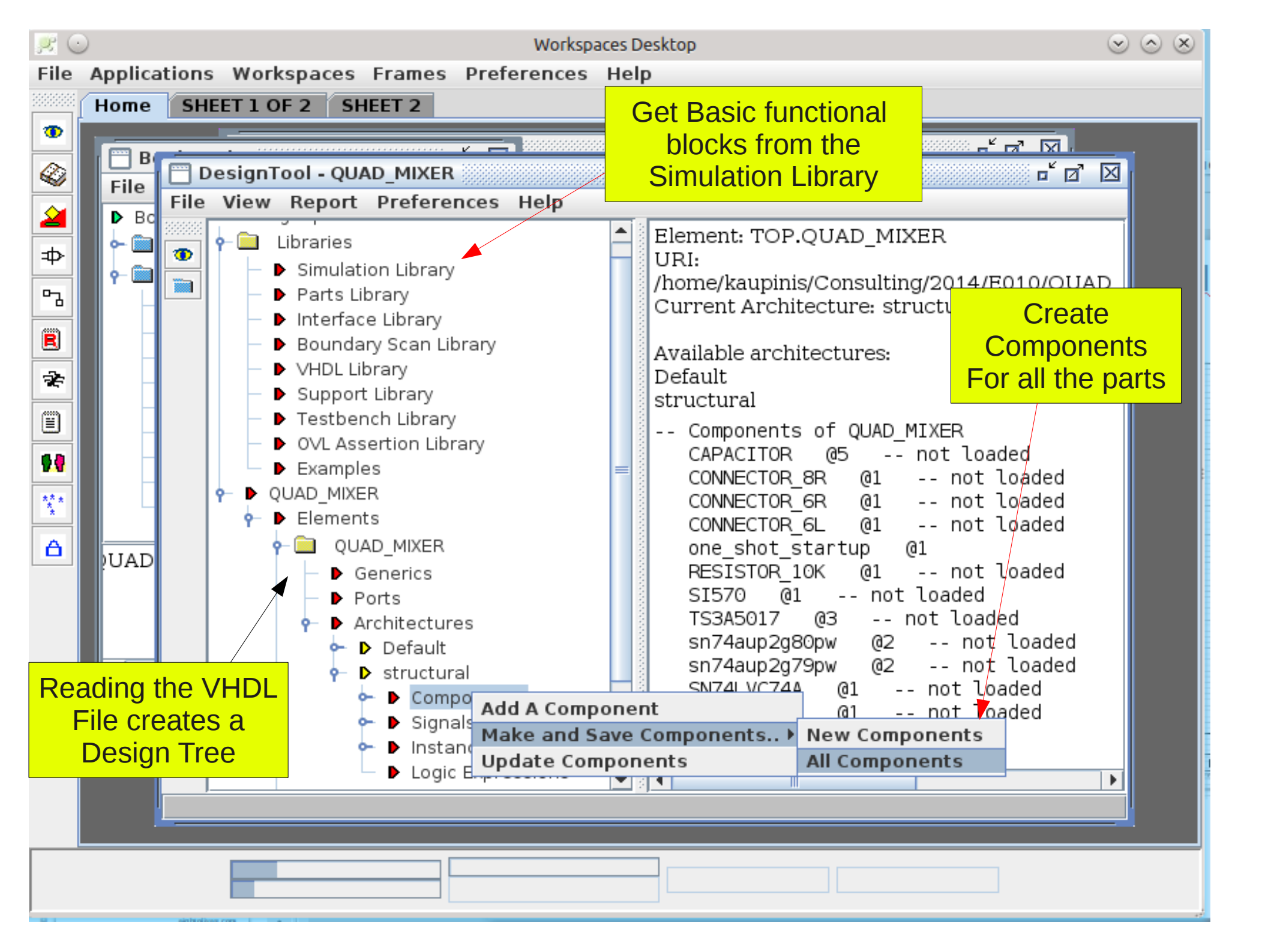

### eightolives.com Adding Functionality to Models

- Unfortunately, the current VHDL parser (version 1) doesn't support functionality models in VHDL
- You can create and use your own functional models in either Java or Javascript starting with templates created from DesignTool (separate presentations and demos explain how) or
- You can select basic functional building blocks from the eightolives Simulation Library and add them to the components.

### eightolives.com Simulation Library Building Blocks

- The Simulation Library contains simulatable Java models of basic Elements that can be loaded, instantiated and connected in the DesignTool or in the VHDL files.
- The library includes, basic logic gates (and, nand, or, nor, xor), flip-flops, counters, adders, decoders, multiplexes, RAM, one-shots, clock generators, boundary scan cells and special logic functions.

## eightolives.com Simulation Library Elements Used for this design...

- The *clock* Simulation Library element was instantiated in the Si570 clock component
- Two instances of the *dff* element were instantiated in each of the three, dual flip flop component types used
- Two instances of the *mux\_4\_1* element was instantiated in the TS3A5017 analog multiplexer.
- A *one\_shot\_startup* element was instantiated in the top level VHDL file to create a power-on reset pulse needed for simulation only
  - The one-shot was connected to the 3.3 Volt power signal P3R3V which connects to all the components.

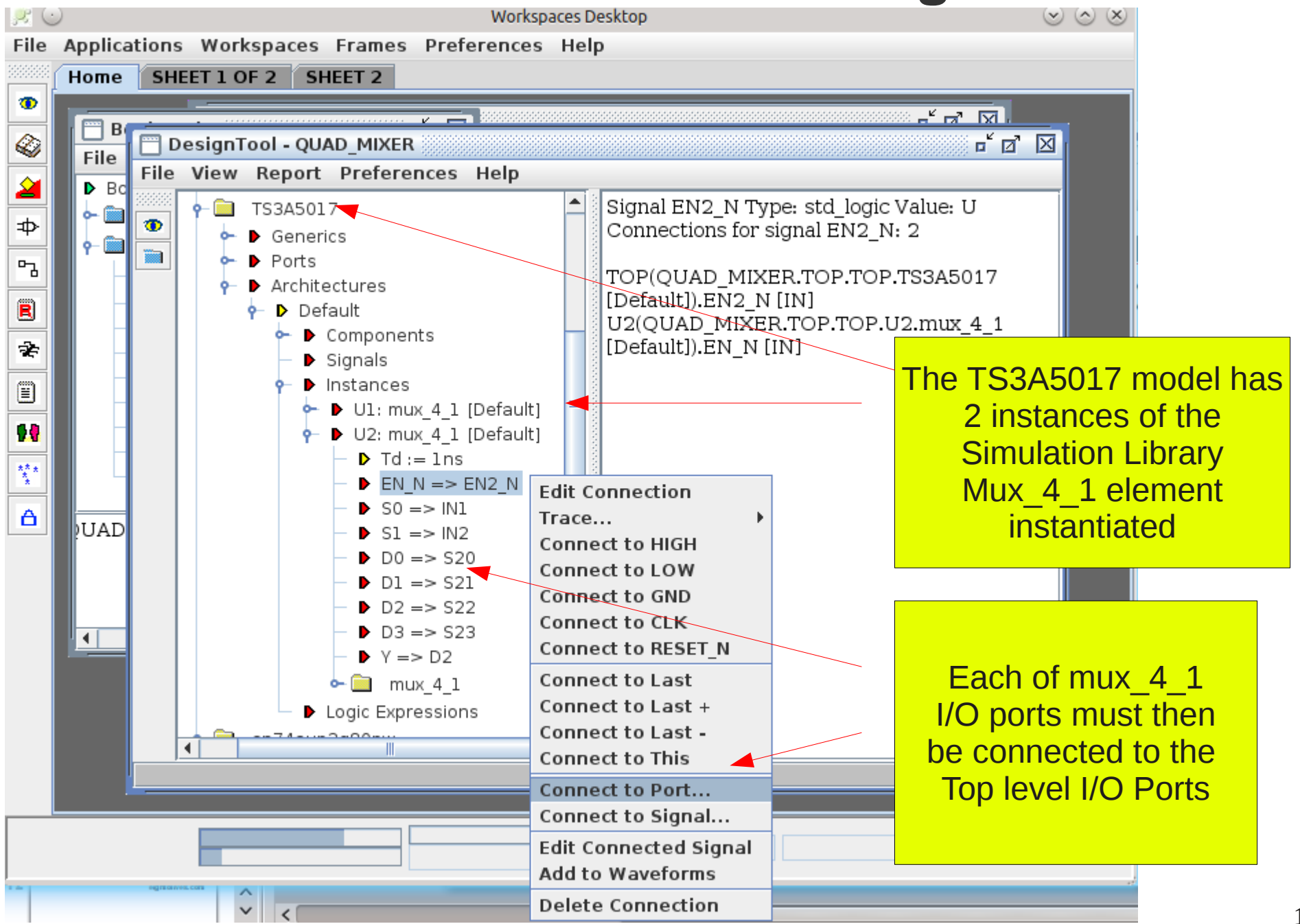

### eightolives.com Starting the WaveformViewer

- To make all the models consistent (or "synced"), right click "Elements" and select menu option Update All To Library
- Right-click QUAD\_MIXER and select Ops > Update Instances To Library
- Then right click QUAD\_MIXER and select Check > Simulatable
- Right-click QUAD\_MIXER and select View > Waveforms

### eightolives.com WaveformViewer

| Waveform Viewer QUAD_MIXER □ I   File Edit View Tools Simulate Preferences Help   ▼ 1 0 H Z × π ↑ ↑ ↑ 500.000 ns 0 ns   Signal Value Waveform Image: Colored and the second and the second and t                                                                | Restart     |     |
|----------------------------------------------------------------------------------------------------|-------------|-----|
| File Edit View Tools Simulate Preferences Help   下 1 0 H L X 1 Fr 0 fs 500.000 ns 0 ns   Signal Value Waveform Image: Comparison of the second second se | Restart     |     |
| I 0 H L X I ↑ ↑ ↑ ↑ fF ↑ 0 fs 500.000 ns 0 ns   Signal Value Waveform Image: Compare the second second                                            | Restart     |     |
| Signal Value Waveform                                                                                                    | Restart     |     |
|                                                                                                    | Restart     |     |
|                                                                                                    |             |     |
|                                                                                                    | LOAD VCD F  | ile |
| Zoom out                                                                                                    | Add to Oueu | IP  |
| Soroll loft                                                                                                    |             | C   |
|                                                                                                    |             |     |
|                                                                                                    |             |     |
| Zoom in 🔛                                                                                                    | Single Step |     |
|                                                                                                    | Stop        |     |
|                                                                                                    |             |     |
|                                                                                                    |             |     |
|                                                                                                    |             |     |
|                                                                                                    |             |     |
| Cursor 1: 0 ns Cursor 2: 0 ns Delta: 0 ns Welcome to Waveform Viewer                                                                                                    |             |     |

| 🔲 Waveform Viewer QUAD_MIXER |                               |  |  |  |  |
|------------------------------|-------------------------------|--|--|--|--|
| File                         | Edit View Tools Simulate Pr   |  |  |  |  |
| 888 <b>K</b>                 | Add All Ports                 |  |  |  |  |
|                              | Add Port                      |  |  |  |  |
| 1                            | Add Signal                    |  |  |  |  |
|                              | New Signal                    |  |  |  |  |
|                              | Edit Selected Value           |  |  |  |  |
| ~~                           | Edit Selected Value At Time 0 |  |  |  |  |
| Set Inputs to Guess Default  |                               |  |  |  |  |
| >                            | > Insert Pulse                |  |  |  |  |
|                              | Insert Pulse Train            |  |  |  |  |
| »                            | Set as Clock                  |  |  |  |  |
| ×                            | Сору                          |  |  |  |  |
|                              | Paste                         |  |  |  |  |
| ₽                            | Add Title                     |  |  |  |  |
|                              | Add Notes                     |  |  |  |  |
|                              | Delete selected               |  |  |  |  |
|                              |                               |  |  |  |  |
| Curse                        | Cursor 2:0 ps                 |  |  |  |  |

- You can add wavefoms to the viewer using the menus
- You can add wavefoms to the viewer from the design tree
- File > Save As > .vcd file to save and use your settings again
- You can also "draw waveforms" for stimulus and save that in the .vcd file

| 🔲 Waveform Viewer QUAD_MIXER |             |         |                                                  |         |  |
|------------------------------|-------------|---------|--------------------------------------------------|---------|--|
| File                         | Edit View 1 | Fools S | Simulate Preferences Help                        |         |  |
|                              | 1 0 H       | LZ      | x <b>π</b> ↑ ► <b>F</b> ↑ 0 fs 500.000 ns 0 ns   |         |  |
| 333333333                    | Signal      | Value   | Waveform                                         | 100000  |  |
|                              | CLK1        | U       |                                                  | <b></b> |  |
|                              | CLK2        | U       |                                                  |         |  |
|                              | CLK3        | U       |                                                  | ×       |  |
| u                            | CLK4        | U       |                                                  | +       |  |
|                              | CLK5        | U       |                                                  |         |  |
| <                            | P3R3V       | U       | И                                                | >>      |  |
|                              | N_00000006  | U       |                                                  |         |  |
|                              | N_00000015  | U       |                                                  |         |  |
|                              | N_00000045  | U       |                                                  | 1       |  |
| <u> </u>                     | N_00000048  | U       |                                                  |         |  |
|                              | N_00000054  | U       |                                                  |         |  |
|                              | C2          | U       |                                                  |         |  |
|                              | IIN_P       | U       |                                                  |         |  |
| ₽                            | IIN_N       | U       | J                                                |         |  |
|                              | I_P         | U       |                                                  |         |  |
|                              | <u>I_N</u>  | U       |                                                  |         |  |
|                              | PHASEI      | U       |                                                  |         |  |
|                              | PHASEQ      | U       |                                                  |         |  |
|                              | S0          | U       |                                                  |         |  |
|                              | S1          | U       |                                                  |         |  |
|                              | GND         | U       | <u></u>                                          |         |  |
|                              | QIN_P       | U       |                                                  |         |  |
|                              | QIN_N       | U       |                                                  |         |  |
|                              | Q_P         | U       |                                                  |         |  |
|                              | Q_N         | U       |                                                  |         |  |
|                              | Time        |         | <u> </u>                                         |         |  |
| Curso                        | or 1:0 ns   | Curso   | or 2: 0 ns Delta: 0 ns D_MIXER/source/QUAD_MIXER | .vcd);  |  |

The simulation sequence is:

1. RESTART

2. Load VCD File

3. Add to Sim

4. Run

This simulation does not automatically stop, so you must click STOP after ~100 us

| 🔲 Waveform Viewer QUAD_MIXER                   |            |       |                                                                                                    |                 |  |
|------------------------------------------------|------------|-------|----------------------------------------------------------------------------------------------------|-----------------|--|
| File Edit View Tools Simulate Preferences Help |            |       |                                                                                                    |                 |  |
|                                                | 1 0 H L    | ZX    | 𝑖   𝑘   𝑘   𝑘   𝔅   𝔅 |                 |  |
|                                                | Signal     | Value | Waveform                                                                                                    |                 |  |
|                                                | CLK1       | U     |                                                                                                    | ~               |  |
|                                                | CLK2       | U     |                                                                                                    |                 |  |
|                                                | CLK3       | U     |                                                                                                    | $\mathbf{v}$    |  |
| <b></b>                                        | CLK4       | U     |                                                                                                    | +               |  |
|                                                | CLK5       | U     |                                                                                                    |                 |  |
| <                                              | P3R3V      | U     |                                                                                                    | <b>&gt;&gt;</b> |  |
|                                                | N_0000006  | U     |                                                                                                    | -               |  |
|                                                | N_00000015 | U     |                                                                                                    | 2               |  |
|                                                | N_00000045 | U     |                                                                                                    | 1               |  |
|                                                | N_00000048 | U     |                                                                                                    | •               |  |
| ×c                                             | N_00000054 | U     |                                                                                                    |                 |  |
|                                                | C2         | U     |                                                                                                    |                 |  |
| -                                              |            | U     |                                                                                                    |                 |  |
| -42*                                           |            | U     |                                                                                                    |                 |  |
|                                                |            | 0     |                                                                                                    |                 |  |
|                                                |            |       |                                                                                                    |                 |  |
|                                                |            | U     |                                                                                                    |                 |  |
|                                                | ISO ISO    | 0     |                                                                                                    |                 |  |
|                                                | 50         | U U   |                                                                                                    |                 |  |
|                                                | GND        | U U   |                                                                                                    |                 |  |
|                                                | OIN P      | U     |                                                                                                    |                 |  |
|                                                |            | U     |                                                                                                    |                 |  |
|                                                | 0 P        | U     |                                                                                                    |                 |  |
|                                                | Q N        | U     |                                                                                                    |                 |  |
|                                                | Time       |       | 6.4000 us 12.8000 us 19.2000 us 25.6000 us                                                                                                    |                 |  |
| Curso                                          | or 1:0 ns  | Curso | r 2:0 ns Delta: 0 ns stop sim at 102.757 us                                                                                                    |                 |  |

# Results

- The simulation found a mis-wiring in the original schematic.
- It shows that the clocks for the 3 frequency bands have the correct phase relation.
- It shows the mixer outputs behaving as expected.

### eightolives.com You can click to run this simulation

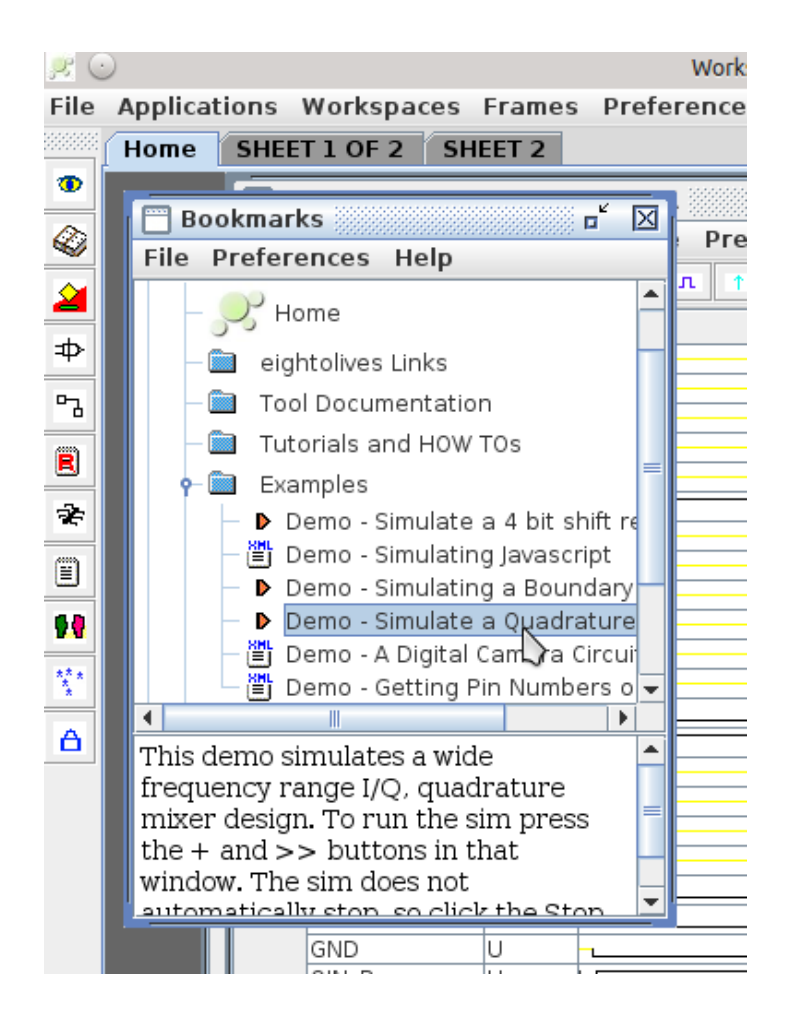

- You can load and run this demo from the Bookmarks tool
- Select Resources > Examples > Demo – Simulate A Quadrature Mixer

### eightolives.com For more information

- Check the tutorials at: http://www.eightolives.com/tutorials.htm
  - Using eightolives' Schematic
  - Workspaces Desktop Tool Overview
  - Modeling Hardware in Java
  - Simulating Javascript Models
- Try the other simulation examples
- Read the Workspaces Desktop Users Manual
- Consult the com.eightolives.Hardware API